# 온라인 소방안전교육 매뉴얼

# (<u>http://safety.khu.ac.kr</u>)

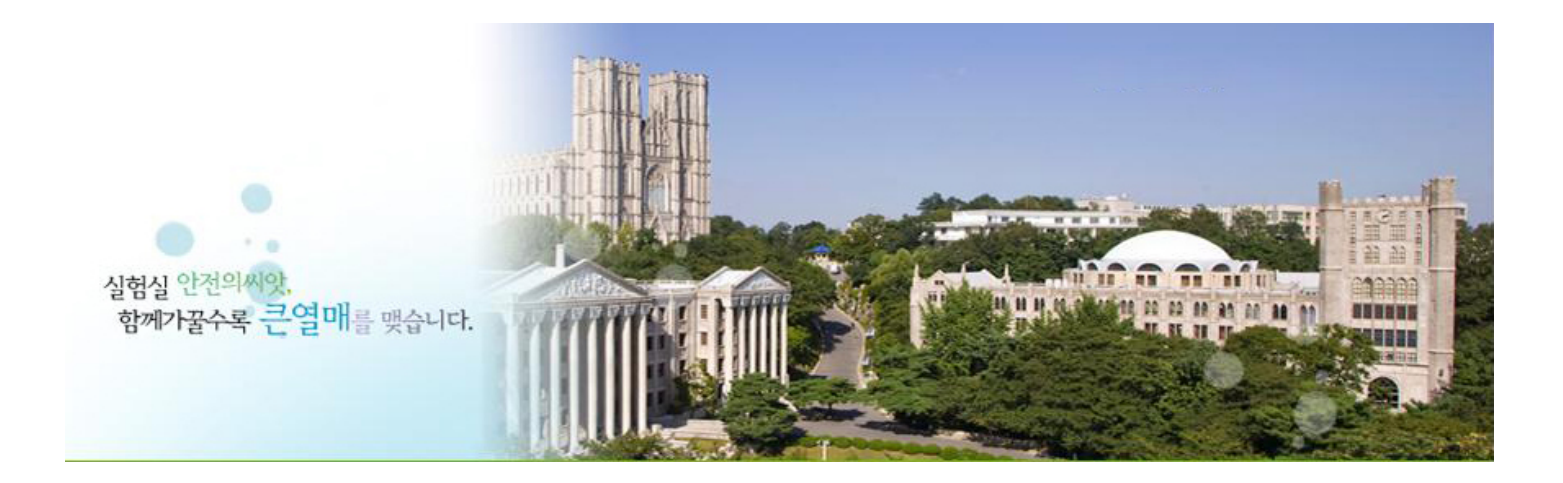

## - 총무관리처 관리팀 -

#### 1. 메인 홈페이지 하단 '교내주요사이트' 메뉴로 이동

### 2. 연구실안전관리시스템 선택

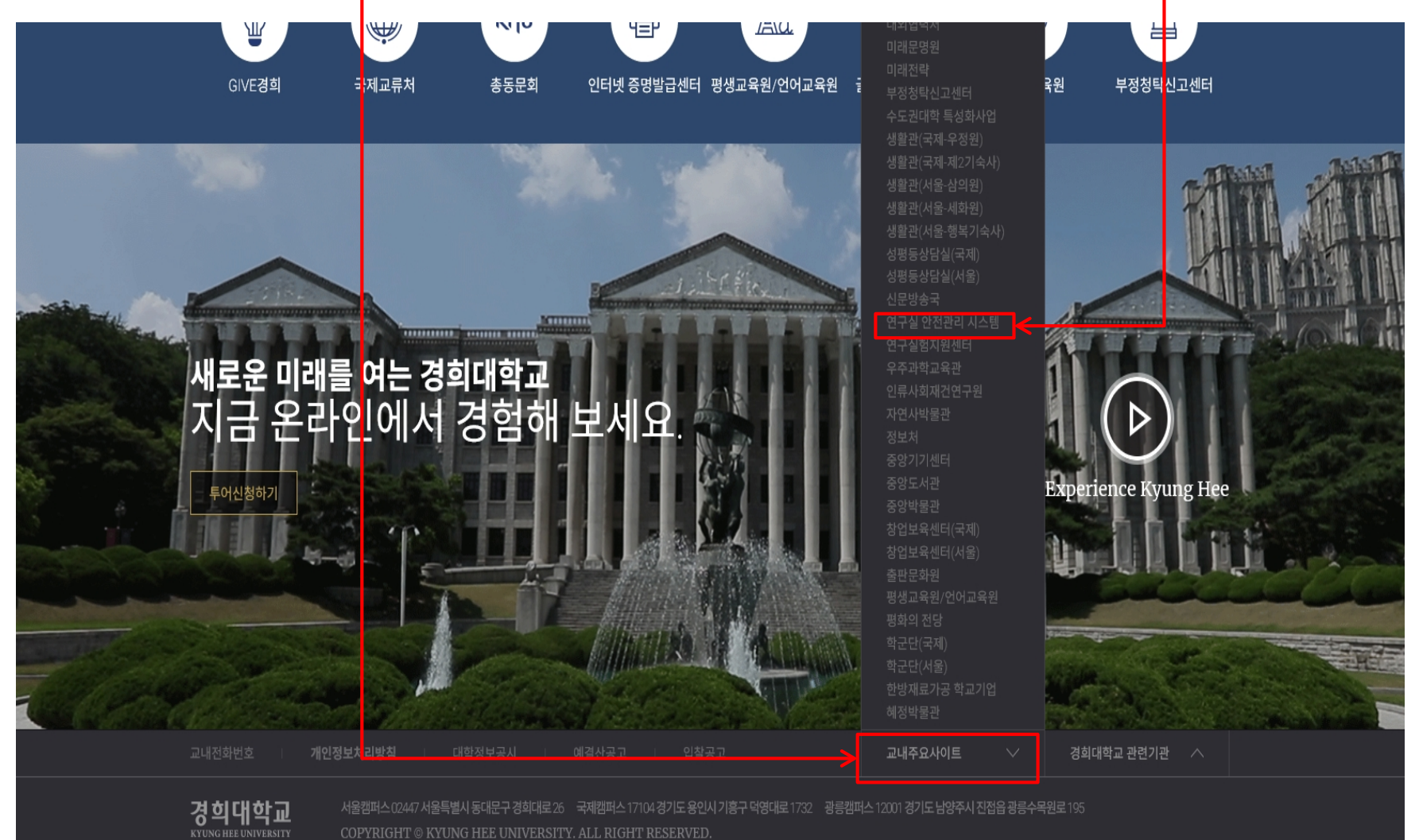

 $\mathbf{X}$ in b

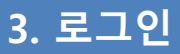

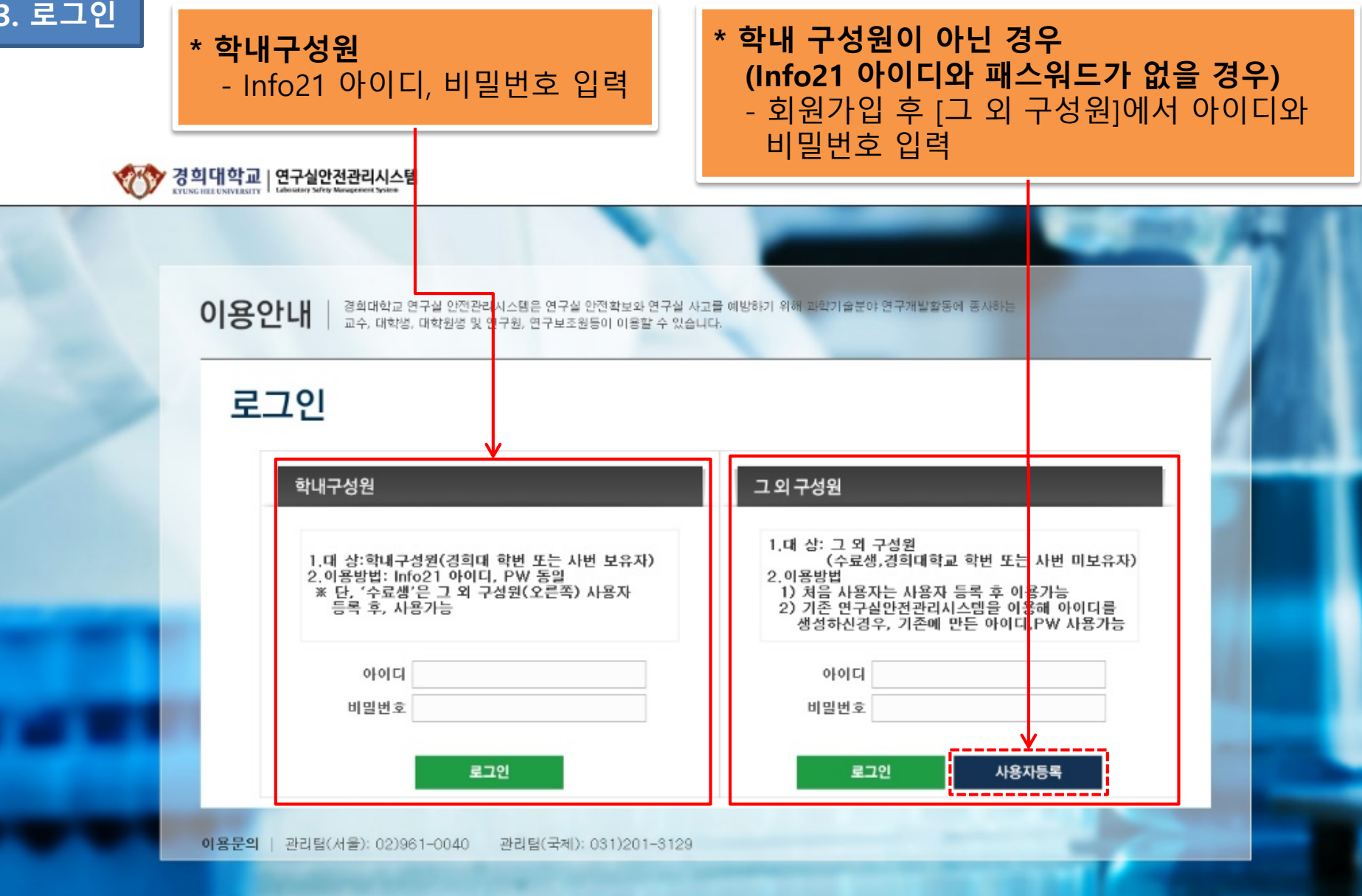

#### 개인정보처리방법 | 이메일주소 무단 수집거부 |

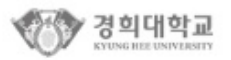

서울캠퍼스 02447 서울특별시 동대문구 경희대로 26 충무관리처 관리팀 본관118호/02-961-0040(~2) 국제캠퍼스 17104 경기도 용인시 기흥구 덕영대로 1732 총무관리치 관리팀 중앙도서관 (대학본부)B103호/031-201-3129 COPYRIGHT @ KYUNG HEE UNIVERSITY ALL RIGHTS RESERVED.

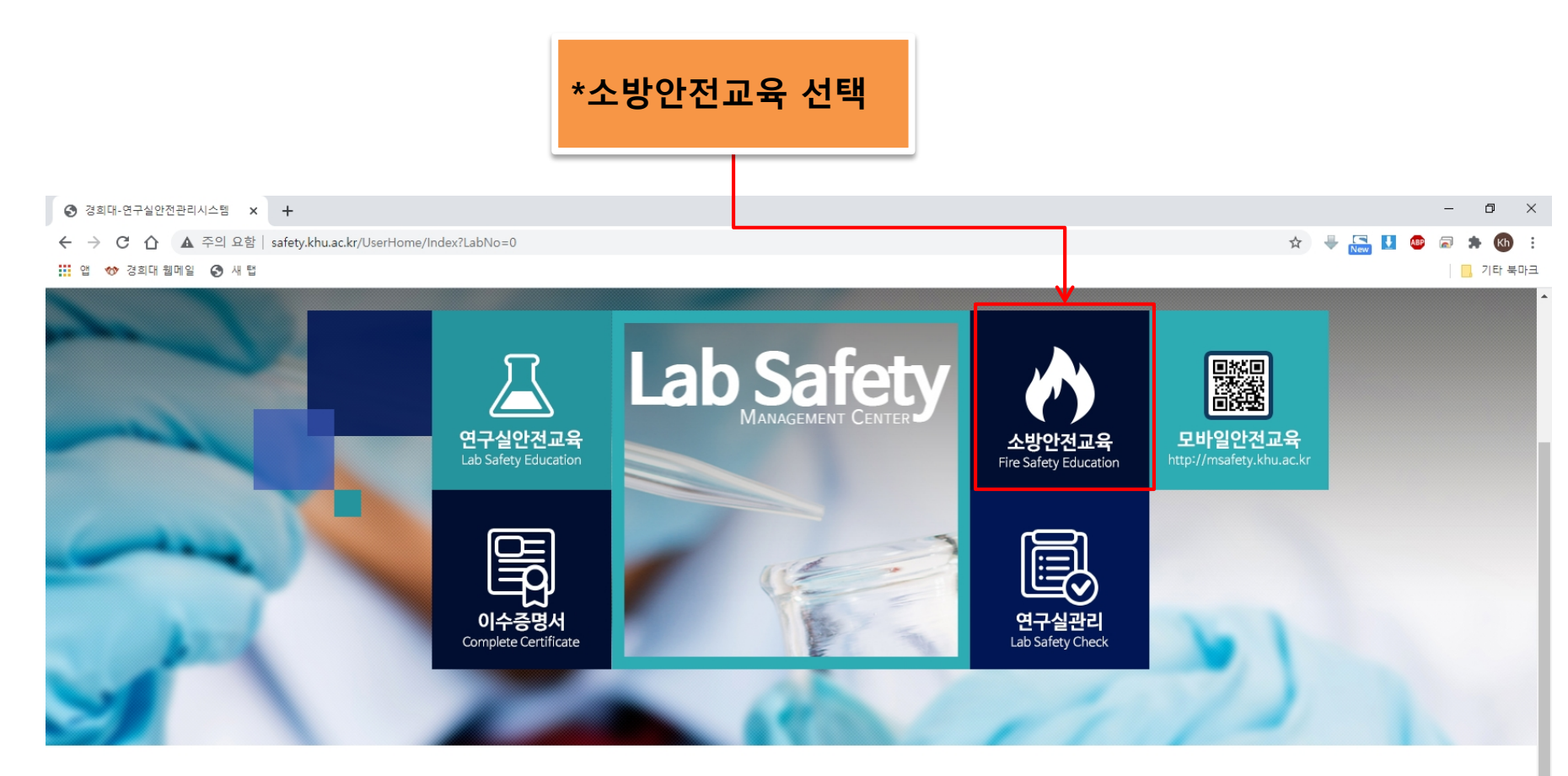

| 공지사항   Notice                                                                                                    | +                                                            | Q&A                                                                               | +                                                    | <b>안전교재</b>   Safety Ma               | aterials                           |                              |
|----------------------------------------------------------------------------------------------------|--------------------------------------------------------------|-----------------------------------------------------------------------------------|------------------------------------------------------|---------------------------------------|------------------------------------|------------------------------|
| - 2020학년도 1학기 연구활동종사자 법정교육<br>- 2020년 연구안전서포터스 2기 모집안내<br>- 2020 lmo 안전관리 콘텐츠,아이디어 공모<br>- 2020년 연구실 아저 콘텐츠 공모저 개최 알 | 2020. 08. 24<br>2020. 08. 24<br>2020. 08. 24<br>2020. 04. 07 | - 안전교육 받고싶습니다<br>- 저도 안전교육 페이지가 안넘어가는 현상<br>- 안전교육 수강할 때<br>- 사이버아전교육중 응근처지 관련 질의 | 2015.04.21<br>2014.11.28<br>2014.11.22<br>2014.05.30 | · · · · · · · · · · · · · · · · · · · | 동영상<br>Video                       | 실전 가이드<br>Guide Book<br>GO ! |
| - 2019학년도 2학기 연구활동종사자 법정교육                                                                                           | 2020.03.11                                                   |                                                                                   |                                                      | <b>사고사례</b><br>Accident Case          | <b>법률/규정</b><br>Laws / Regulations | MSDS                         |

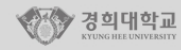

서울캠퍼스 02447 서울특별시 동대문구 경희대로 26 총무관리처 관리팀 본관118호/02-961-0040(~2) 국제캠퍼스 17104 경기도 용인시 기흥구 덕영대로 1732 총무관리처 관리팀 중앙도서관(대학본부)B103호/031-201-3129 COPYRIGHT © KYUNG HEE UNIVERSITY ALL RIGHTS RESERVED.

#### 2) 교육 전체 수강 후, 평가문제 풀이 (60점 이상시 이수)

|          |                                                   |                                                                                                    |                            |                     |          |        | 0         | de mana di Ebiana di |   |  |  |
|----------|---------------------------------------------------|----------------------------------------------------------------------------------------------------|----------------------------|---------------------|----------|--------|-----------|----------------------|---|--|--|
|          |                                                   |                                                                                                    | ሰ ቅ                        | 으로   🖀 연구실변         | 테스트      |        |           | 😍 내성보 📔 🗗 로그아웃 📄     |   |  |  |
| 4        | 🎊 경희대학교   연구실안                                    | 전관리시스                                                                                                    | 템 상시연구활동종사자(대학원생) 테        | 스트1234(테스트1234)     | 연구실출입자 등 | 록      |           |                      |   |  |  |
|          | KYUNG HEE UNIVERSITY Laboratory Safety   소개< 안전고응 | Management System                                                                                                    | fety Education 실험실 안전교재    | 아저과리                | 아저공제보험   | MSDS   |           | 자료식                  |   |  |  |
|          |                                                   |                                                                                                    |                            |                     | 220.128  | mobo   |           |                      |   |  |  |
|          |                                                   |                                                                                                    |                            | _                   |          | ANAGEN | ENT SYSTE | Safety               |   |  |  |
|          |                                                   |                                                                                                    |                            | 9                   |          |        |           | Caroly               |   |  |  |
|          | 01470                                             |                                                                                                    | 170                        |                     |          |        |           |                      | - |  |  |
|          | 인신교육<br>                                          | 소방인                                                                                                    | 신교육                        |                     |          |        |           |                      |   |  |  |
|          | 안전교육 안내                                           |                                                                                                    | ▲ 소방안전교육 과정 안내 및 선택        |                     |          |        |           |                      |   |  |  |
|          | 소방안전교육                                            | <b>과정명</b> 2020년 소방안전 교육 ✔                                                                                                    |                            |                     |          |        |           |                      |   |  |  |
|          | 여그시아저고은                                           | <b><u><u></u></u><u></u><u></u><u></u><u></u><u></u><u></u><u></u><u></u><u></u><u></u><u></u><u></u><u></u><u></u><u></u><u></u><u></u></b> |                            |                     |          |        |           |                      |   |  |  |
|          | UT 20024                                          | <b>과정구성</b> 총 6개 강좌로 구성 (필수 1시간)                                                                                                    |                            |                     |          |        |           |                      |   |  |  |
|          | 집합교육과정                                            | ▶ 소방안전교육 수강 현황                                                                                                    |                            |                     |          |        |           |                      |   |  |  |
|          | 이수증명서                                             | 교육진행상태 > <mark>교육수강</mark>                                                                                                    |                            |                     |          |        |           |                      |   |  |  |
|          |                                                   | 번호                                                                                                    | 과목명(교육                     | 내용)                 | 시간(분)    | 분류     | 과목변경      | 수강여부(수강일)            |   |  |  |
|          |                                                   | 1                                                                                                    | (화재)온라인 소방안전교육 [출처:서울소방재님  | ː본 <mark>부</mark> ] | 14       | 필수     | -         | 수강하기                 |   |  |  |
| 1) 6개 강좌 | 수강                                                | 2                                                                                                    | (CPR)온라인 소방안선교육 [쭐저:서울소방재님 | ː본부]                | 16       | 필수     | -         | 수강하기                 |   |  |  |
|          |                                                   | 3                                                                                                    | (지진)온라인 소방안전교육 [출처:서울소방재님  | ·본부]                | 9        | 필수     | -         | 수강하기                 |   |  |  |
|          |                                                   | 4                                                                                                    | (화상)온라인 소방안전교육 [출처:서울소방재님  | ·본부]                | 10       | 필수     | -         | 수강하기                 |   |  |  |
|          |                                                   | 5                                                                                                    | (출혈)온라인 소방안전교육 [출처:서울소방재님  | ·본부]                | 11       | 필수     | -         | 수강하기                 |   |  |  |
|          |                                                   | 6                                                                                                    | (골절)온라인 소방안전교육 [출처:서울소방재님  | ː본부]                | 14       | 필수     | -         | 수강하기                 |   |  |  |

-

5. 교육수강